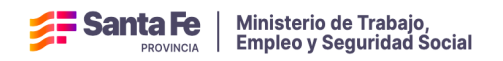

# Comité de Salud y Seguridad en el Trabajo

Instructivo para la registración, actualización de datos y carga de documentos.

-Uso externo-

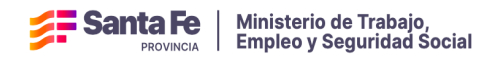

#### Inicio del trámite

Todos los trámites relacionados a la Gestión de comités de Salud y Seguridad del trabajo se deben realizar ACCESO CON CLAVE FISCAL

Ingresar en el portal de la provincia (<u>www.santafe.gov.ar</u>) debe buscarse la sección trámites del Ministerio de Trabajo, empleo y Seguridad Social (MTEySS) para llegar al apartado de Comités de Salud y Seguridad en el trabajo (COMITÉS SST)

Para tener acceso a la presentación del trámite online, tendrá que hacerlo mediante clave fiscal de ARCA (ex AFIP).

Habiendo validado la clave fiscal, debe adherirse al servicio web del ministerio disponible en el portal de AFIP con el nombre TRABAJO SANTA FE - SALUD Y SEGURIDAD. El instructivo de adhesión al servicio web se encuentra publicado en la web

Después de haber validado correctamente la Clave Fiscal en ARCA, el sistema lo redirecciona automáticamente al sitio del Ministerio para la carga del formulario.

| Fisher Provincia                                                                                                    |       |
|----------------------------------------------------------------------------------------------------|-------|
| SALUD Y SEGURIDAD EN EL TRABAJO<br>Salud y Seguridad en el Trabajo - Ministerio de Trabajo, Empleo y Seguridad Social |       |
|                                                                                                    | Salir |
| IR AL INICIO INGRESAR 🗢 CONSULTAR 🗢 COMITÉS SST 🗢 CONTACTO COMUNICACIONES                                             |       |

El menú principal cuenta con opciones para la gestión de todos los trámites inherentes al área de Salud y Seguridad.

En el centro aparece la opción COMITÉS SST, específica para la carga de nuevo comité y toda su gestión.

| Santa Fe                                                                                                    | 000   |
|----------------------------------------------------------------------------------------------------|-------|
| SALUD Y SEGURIDAD EN EL TRABAJO<br>Salud y Seguridad en el Trabajo - Ministerio de Trabajo, Empleo y Seguridad Social                                                                                                    |       |
| IR AL INICIO INGRESAR O CONSULTAR O COMITÉS SST O CONTACTO COMUNICACIONES                                                                                                    | Salir |
| Formulario de Constitución de constitución de constitución de constitución de delegados       ave fiscal.         Image: State of the state of the state of the |       |

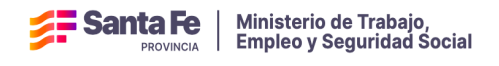

Seleccionar del menú desplegado el trámite que desea realizar.

- 1. Formulario de Constitución de Comités.
- 2. Formulario de Designación de Delegados.
- 3. Modificación y consulta de formularios realizados. Para agregado de

información, reempadronamiento, cambio o actualización de datos.

4. Carga de Actas y PAP (Programa Anual de Prevención).

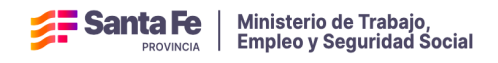

## 1. Formulario de Constitución de Comités.

Ingresar a la opción Formulario de Constitución de comités

| SALUD Y SE<br>Salud y Segurida | <b>GURIDAD EN</b><br>Id en el Trabajo - Mi | I EL TRABAJO<br>nisterio de Trabajo, En | npleo y Seguridad Soci           | ial                                        |       |
|--------------------------------|--------------------------------------------|-----------------------------------------|----------------------------------|--------------------------------------------|-------|
|                                |                                            |                                         |                                  |                                            | Salir |
| IR AL INICIO                   | INGRESAR 🗢                                 | Consultar 🗢                             | COMITÉS SST 🗢                    | CONTACTO COMUNICACIONES                    |       |
|                                |                                            |                                         | Formulario de<br>Constitución de |                                            |       |
|                                |                                            | Trámites habiliti                       | comités                          | ave fiscal.                                |       |
|                                |                                            |                                         | Formulario de<br>Designación de  |                                            |       |
|                                |                                            |                                         | M-J:Ei6                          |                                            |       |
|                                |                                            | A partir de ahora, s                    | Consulta de<br>Formularios       | onadas a través del servicio de PlusPagos. |       |
|                                |                                            | Plus Pagos                              | Realizados                       |                                            |       |
|                                |                                            | V                                       | Carga de Actas y PAF             |                                            |       |

Cargar la CUIT y presionar el botón BUSCAR para validar y recuperar la Razón Social. Luego completar todos los campos que revisten carácter obligatorio, indicados en rojo.

| ud y Seguridad        | en el Trabajo - Mi  | inisterio de Traba  | jo, Empl | leo y Seguridad | ALUD Y S<br>Social | EGURID              | AD                |                       |                      |
|-----------------------|---------------------|---------------------|----------|-----------------|--------------------|---------------------|-------------------|-----------------------|----------------------|
|                       |                     |                     |          | -               |                    |                     |                   |                       |                      |
| IL INICIO             | INGRESAR 📀          | CONSULTAR           | •        | COMITES SST     | ONTAC              | сто со              | MUNICACIONE       | s                     |                      |
| )ebe agregar al i     | menos un CCT en là  | stado de CCT        |          |                 |                    |                     |                   |                       |                      |
| PERMAN                | NENTE               |                     |          |                 | RIO (OBRAS CIVILI  | ES, CONSTRUCC       | IÓN, OTRAS)       |                       |                      |
| atos aquí consij      | gnados revisten c   | arácter de declai   | acion ju | ırada           |                    |                     |                   |                       |                      |
| OS DE LA EMP          | PRESA               |                     |          |                 |                    |                     |                   |                       |                      |
| C.U.I.T.<br>20-221027 | 22-2                | ~ But               | scar     |                 |                    |                     |                   |                       |                      |
| RAZÓN SOCU            | AL:                 |                     |          |                 |                    |                     |                   |                       |                      |
| GATTI CLAU            | IDIO LEONALDO       |                     |          |                 |                    |                     |                   |                       |                      |
| DOMICILIO FI          | ISCAL:              |                     |          |                 |                    |                     |                   |                       |                      |
| Sgo del Este          | ero 2842            |                     |          |                 |                    |                     |                   |                       |                      |
| LOCALIDAD:            |                     |                     |          | CP:             | PR                 |                     |                   |                       |                      |
| Santa Fe              |                     |                     | ~        | 3000            | Sa                 | inta Fe             |                   |                       | ~                    |
| TIPO DE ORG           | ANIZACIÓN           |                     |          |                 |                    |                     |                   |                       |                      |
|                       |                     |                     | ~        |                 |                    |                     |                   |                       |                      |
| OS DEL COMI           | TÊ DE SALUD V S     |                     | TRARA    | 10              |                    |                     | _                 |                       |                      |
| DOMICIUOR             |                     |                     | . ТКАБА  | LOCALIDAD       | _                  | _                   | _                 | ~                     |                      |
| Dunicipio k           |                     |                     |          | 1               |                    |                     | ~                 |                       |                      |
| CANTIDAD D            | E TRABALADORES EN I | A DI ANTA-          |          | CANTIDAD DE N   | Inches-            |                     | CANTINAD DE N     | Manes-                |                      |
|                       |                     |                     |          |                 | COLLES.            |                     |                   |                       |                      |
|                       |                     |                     |          |                 |                    |                     |                   |                       |                      |
| 11111                 |                     | ~ Cute              | vo de am | oz (F. 883)     |                    |                     | ~                 |                       |                      |
|                       |                     |                     |          |                 |                    |                     |                   |                       |                      |
| CCT:                  | × A                 | eregar CCT ->       |          |                 | SINDICATO:         | :<br>sentación Gren | ntal              | ~                     | Agregar Sindicato -> |
|                       |                     | 6, 16-1             |          |                 |                    |                     |                   |                       |                      |
|                       |                     |                     | _        |                 |                    |                     | Sincira           |                       |                      |
|                       | No se encont        | raron resultados    |          |                 | No                 | o se encontraro     | on resultados     |                       |                      |
|                       |                     |                     |          |                 |                    |                     |                   |                       |                      |
|                       | O Avuda:            | Haga clic en el CCT | del      |                 |                    | Avuda: Has          | a clic en el Sind | icato del listado que |                      |
|                       | listado que         | desea eliminar.     |          |                 | d                  | lesea eliminar      |                   |                       |                      |
|                       | B Annata            | c / /               |          |                 |                    | B Annahu Con        |                   |                       |                      |

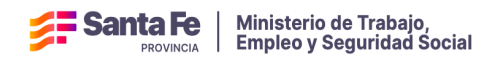

Una vez completado todos los campos Obligatorios, para continuar con la carga presionar el botón GUARDAR, y se habilitará el resto del formulario para seguir completando los datos faltantes.

|                 | FECHA DE CONSTITUCIÓN:                                              |                                       | FECHA D                   | E ÜLTIMA MODIFICA                      | CIÓN                      |                                                               |                          |  |  |  |  |  |
|-----------------|---------------------------------------------------------------------|---------------------------------------|---------------------------|----------------------------------------|---------------------------|---------------------------------------------------------------|--------------------------|--|--|--|--|--|
|                 | 18-12-2024                                                          |                                       | 18-12-2                   | 024                                    |                           |                                                               |                          |  |  |  |  |  |
| RESPO           | RESPONSABLE LEGAL DE LOS DATOS DECLARADOS Y CONTACTO POR LA EMPRESA |                                       |                           |                                        |                           |                                                               |                          |  |  |  |  |  |
| NOMBRE          | Y APELLIDO:                                                         |                                       |                           |                                        | DNI:                      | CARGO QUE OCUPA:                                              |                          |  |  |  |  |  |
|                 |                                                                     |                                       |                           |                                        |                           |                                                               |                          |  |  |  |  |  |
| E-MAIL:         |                                                                     |                                       |                           | CELULAR:                               |                           |                                                               |                          |  |  |  |  |  |
|                 |                                                                     |                                       |                           |                                        |                           |                                                               |                          |  |  |  |  |  |
| 0 Adv<br>emplaz | vertencia: El domicilio ele<br>amientos, comunicaciones             | ctrónico denuncia<br>y citaciones que | ido, se cor<br>se practiq | nsiderará a todos<br>juen en el mismo. | los efectos jurídicos com | o domicilio legalmente constituido, siendo válidas y vincular | ites las notificaciones, |  |  |  |  |  |
| GESTIÓ          | ÓN DE LA PREVENCIÓN                                                 |                                       |                           |                                        |                           |                                                               |                          |  |  |  |  |  |
| Servicio d      | de Higiene y Seguridad en                                           | el Trabajo                            |                           |                                        |                           |                                                               |                          |  |  |  |  |  |
|                 | PROPIO                                                              |                                       |                           | O NO APLICA                            |                           |                                                               |                          |  |  |  |  |  |
|                 | NOMBRE DEL PROFESIONAL:                                             |                                       | CULT:                     |                                        | MATRICULA:                | CANTIDAD DE HORAS PRESENCIALES SEMANALES:                     |                          |  |  |  |  |  |
|                 |                                                                     |                                       |                           |                                        |                           |                                                               |                          |  |  |  |  |  |
| Servicio d      | de Medicina del Trabajo                                             |                                       |                           |                                        |                           |                                                               |                          |  |  |  |  |  |
|                 | O PROPIO                                                            |                                       |                           |                                        |                           |                                                               |                          |  |  |  |  |  |
|                 | NOMBRE DEL PROFESIONAL:                                             |                                       | CUIT:                     |                                        | MATRÍCULA:                | CANTIDAD DE HORAS PRESENCIALES SEMANALES:                     |                          |  |  |  |  |  |
|                 |                                                                     |                                       |                           |                                        |                           |                                                               |                          |  |  |  |  |  |
|                 |                                                                     | Guard                                 | ar                        | Imprimir Form                          | ulario Salir              |                                                               |                          |  |  |  |  |  |

Aclaraciones:

- En la segunda parte del formulario deberá adjuntarse el Reglamento Interno del Comité, el cual se cargará en <u>formato PDF</u> y deberá tener l<u>a firma de todos</u> <u>los integrantes</u>, tanto de los Representantes de la empresa como de los delegados de prevención, aclarando Nombre -Apellido y DNI.
- Para la carga de los Representantes de la Empresa o Delegado de prevención. A medida que se van cargando los datos de los responsables y los delegados con el botón AGREGAR REPRESENTANTE y AGREGAR DELEGADO respectivamente, se van conformando las listas correspondientes.

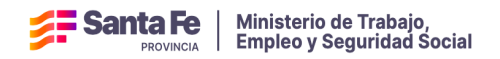

| Santa Fe                                                              |                                                                               | <b>00</b>                                                                        |
|-----------------------------------------------------------------------|-------------------------------------------------------------------------------|----------------------------------------------------------------------------------|
| REGLAMENTO INTERNO                                                    |                                                                               |                                                                                  |
| SELECCIONAR DOCUMENTO (PDF)<br>Examinar) No se seleccionó un archivo. | Adjuntar                                                                      |                                                                                  |
| Nombre                                                                | Tipo Fecha:                                                                   | Subida Ver Eliminar                                                              |
| No se encontraron resultados                                          |                                                                               |                                                                                  |
| FRECUENCIA DE LAS REUNIONES DEL COMITE:                               |                                                                               |                                                                                  |
| REPRESENTANTES DE LA EMPRESA EN EL COMITÉ                             |                                                                               |                                                                                  |
| NOMBRE Y APELLIDO:                                                    | DNI: FECHA DE NACIMIENTO                                                      | ro:                                                                              |
| FECHA DE INGRESO A LA EMPRESA: PUESTO:                                | FECHA DE DESIGNACIÓ                                                           | ÖN: DURACIÓN DEL MANDATO (AÑG/S):                                                |
| RAZÓN SOCIAL A LA QUE PERTENECE:                                      | Agregar Representante                                                         |                                                                                  |
| ¢<br>Nombre y Apellido DNI                                            | Fecha de<br>Fecha de Ingreso a la<br>Nacimiento Empresa Pueste                | pertanece Acciones                                                               |
| No se encontraron resultados                                          |                                                                               | Primero Anterior Siguiente Ultimo                                                |
| DELEGADOS DE PREVENCIÓN DEL COMITÉ                                    |                                                                               |                                                                                  |
| NOMBRE Y APELLIDO:                                                    | DNI: FECHA DE NACIMIENTO                                                      | 10:                                                                              |
|                                                                       |                                                                               |                                                                                  |
| FECHA DE INGRESO A LA EMPRESA: PUESTO:                                | FECHA DE DESIGNACIÓ                                                           | ÓN: DURACIÓN DEL MANDATO (AÑO/S):                                                |
| SINDICATO:<br>NO ADHERIDO A SINDICATO V                               | RAZÓN SOCIAL A LA QUE PERTENECE:                                              | Agregar Delegado                                                                 |
| Nombre y<br>Apellido DNI Nacimiento                                   | Fecha de<br>Ingreso a la Fecha d<br>Empresa Puesto Designad                   | de Duración del Bazón Social<br>s La que<br>Mandato Sindicato portanece Acciones |
|                                                                       |                                                                               | Primero Anterior Siguiente Oltimo                                                |
| Recordstorio: Re                                                      | cuerde que debe presionar el botón "Presentar"<br>disposición del Ministerio. | " para que el trámite sea puesto a                                               |
| Guardar Guardar                                                       | y presentator Imprimir Formulario                                             | Satir                                                                            |

Si quisiera modificarse los datos de alguno de los integrantes o bien eliminarlo de la lista, con los íconos de la columna Acciones se tendrá la posibilidad de gestionar esas funcionalidades.

| REPRESENTANTES I | DE LA EM                 | PRESA EN EL C          | OMITÉ      |                                  |          |           |                   |                               |                               |                              |          |
|------------------|--------------------------|------------------------|------------|----------------------------------|----------|-----------|-------------------|-------------------------------|-------------------------------|------------------------------|----------|
| NOMBRE Y APE     | NOMBRE Y APELLIDO:       |                        |            | DNI: FECHA                       |          |           | HA DE NACIMIENTO: |                               |                               |                              |          |
|                  |                          |                        |            |                                  |          |           |                   |                               |                               |                              |          |
| FECHA DE INGR    | ESO A LA EM              | IPRESA:                | PUESTO:    |                                  | _        | FECHA E   | E DESIGNACIÓN:    |                               | DURACIÓN DEL MANDATO (AÑO/S): |                              |          |
| PAZÓN SOCIAL     |                          | DTENECE.               |            |                                  |          |           |                   |                               |                               |                              |          |
| KAZON SOCIAL     | A CA QUE FE              | KTENECE.               |            | Agregar Repre                    | sentante |           |                   |                               |                               |                              |          |
|                  | _                        |                        |            |                                  | Fach     | a da      |                   |                               |                               | Partie Social                |          |
|                  |                          | •                      |            | Fecha de                         | Ingres   | io a la   | -                 | Fecha de                      | Duración del                  | a la que                     |          |
| nombre repre     | ibre y Apo<br>sentante d | ellido<br>e la empresa | 22304883   | 02-12-2000                       | 06-12-7  | 2019      | puesto            | Designation<br>06-12-2024     | 3 años                        | razón social                 | Accones  |
|                  |                          |                        |            |                                  |          |           | representante     |                               |                               | empresa del<br>representante | ( ° )    |
|                  |                          |                        |            |                                  |          |           |                   | Pr                            | imero Anterior                | 1 Siguiente                  | Uttimo   |
|                  | EVENCIÓ                  |                        |            | _                                | _        | _         | _                 |                               |                               |                              |          |
| NOMBRE Y APE     |                          | N DEL COMITE           |            | DNI                              | _        | FECHA     | E NACIMIENTO-     | _                             | _                             | _                            | _        |
|                  |                          |                        |            |                                  |          |           |                   |                               |                               |                              |          |
| FECHA DE INGR    | ESO A LA EM              | IPRESA:                | PUESTO:    | FECHA DE DESIGNACIÓN:            |          |           |                   | DURACIÓN DEL MANDATO (AÑO/S): |                               |                              |          |
|                  |                          |                        |            |                                  |          |           |                   |                               |                               |                              |          |
| SINDICATO:       |                          |                        |            | RAZÓN SOCIAL A LA QUE PERTENECE: |          |           |                   |                               |                               |                              |          |
| NO ADHERIDO      | NO ADHERIDO A SINDICATO  |                        |            |                                  |          |           |                   | Agrega                        | :gar Delegado                 |                              |          |
|                  |                          |                        |            | Fecha de                         |          |           |                   |                               |                               | Razón Social                 | -        |
| Apellio          | lo 🔍                     | DNI                    | Nacimiento | Empresa                          | Pue      | sto       | Designación       | Mandato                       | Sindicato                     | a la que<br>pertenece        | Acciones |
| nombre deleg     | ado                      | 22102722               | 01-12-2010 | 02-12-2023                       | puesto   | del<br>lo | 01-12-2024        | 2 años                        | NO ADHERIDO<br>A SINDICATO    | razón social<br>del delegado | ~2       |
|                  |                          |                        |            |                                  | -        |           |                   | _                             |                               | -                            |          |

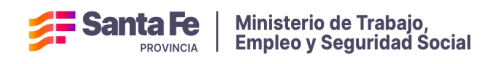

<u>Aclaración</u>: Este cambio se podrá ejecutar siempre y cuando esa modificación se realice antes de ser presentado el formulario. Pará cualquier modificación posterior a la presentación deberá ingresar por la Opción - Modificación y Consulta de Formularios Realizados

Finalizada la segunda parte de carga de datos, el responsable de carga tendrá dos posibilidades:

a- Presionar el botón GUARDAR Y PRESENTAR.

b- Presionar el botón GUARDAR.

### a- Si se presiona el botón GUARDAR Y PRESENTAR .

En este caso el formulario será automáticamente enviado al Ministerio para su aprobación y designación de N<sup>o</sup> de Registro o en su defecto puede ser que sea observado el trámite.

En ambos casos se le avisará de la situación al correo declarado en el formulario en el apartado RESPONSABLE LEGAL DE LOS DATOS DECLARADOS Y CONTACTO POR LA EMPRESA

| Santa Fe                                                              |                                                                                 | <b>0 0</b> 0                                                             |
|-----------------------------------------------------------------------|---------------------------------------------------------------------------------|--------------------------------------------------------------------------|
| REGLAMENTO INTERNO                                                    |                                                                                 |                                                                          |
| SELECCIONAR DOCUMENTO (PDF)<br>Examinar) No se seleccionó un archivo. | Adjuntar                                                                        |                                                                          |
| Nombre                                                                | Tipo Fecha S                                                                    | ıbida Ver Eliminar                                                       |
| No se encontraron resultados                                          |                                                                                 |                                                                          |
| PRECUENCIA DE LAS REUNIONES DEL COMITE:                               |                                                                                 |                                                                          |
| REPRESENTANTES DE LA EMPRESA EN EL COMITÉ                             |                                                                                 |                                                                          |
| NOMBRE Y APELLIDO:                                                    | DNI: FECHA DE NACIMIENTO:                                                       |                                                                          |
| FECHA DE INGRESO A LA EMPRESA: PUESTO:                                | FECHA DE DESIGNACIÓN                                                            | : DURACIÓN DEL MANDATO (AÑO/S):                                          |
| RAZÓN SOCIAL A LA QUE PERTENECE:                                      | Agregar Representante                                                           |                                                                          |
| ¢<br>Nombre y Apellido DNI                                            | Fecha de Ingreso a la<br>Nacimiento Empresa Puesto                              | Facha de Duración del a la que<br>Designación Mandato pertenece Acciones |
| No se encontraron resultados                                          |                                                                                 |                                                                          |
|                                                                       |                                                                                 | Primero Anterior Siguiente Oltimo                                        |
| DELEGADOS DE PREVENCIÓN DEL COMITÉ                                    |                                                                                 |                                                                          |
| NOMBRE Y APELLIDO:                                                    | DNI: FECHA DE NACIMIENTO:                                                       |                                                                          |
| FECHA DE INGRESO À LA EMPRESA: PUESTO:                                | FECHA DE DESIGNACIÓN                                                            | DURACIÓN DEL MANDATO (AÑD/S):                                            |
|                                                                       |                                                                                 |                                                                          |
| SINDICATD:                                                            | RAZÓN SOCIAL A LA QUE PERTENECE:                                                |                                                                          |
| NO ADHERIDO A SINDICATO                                               |                                                                                 | Agregar Delegado                                                         |
| Nombra y ¢<br>Apellido DNI Facha de<br>No se encontraron resultados   | Fecha de<br>Ingreso a la Fecha de<br>Empresa Puesto Designació                  | Duración del Sindicato Razón Social a la que pertanece Acciones          |
|                                                                       |                                                                                 | Primero Anterior Siguiente Oltimo                                        |
|                                                                       |                                                                                 |                                                                          |
| Recordatorio: R                                                       | cuerde que debe presionar el botón "Presentar" p<br>disposición del Ministerio. | ara que el trámite sea puesto a                                          |
| Guardar                                                               | r y presenter Imprimir Formulario                                               | Selir                                                                    |

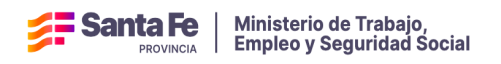

<u>En el caso de que el trámite sea observado.</u> Los formularios que pasan al estado "observado", deberán modificarse como lo indica la nota detallada por el funcionario del Ministerio en el e-mail, y volver a presionar el botón Guardar y Presentar. de esta manera el ministerio identificará que el trámite presentado fue corregido y volverá a ser evaluado para su numeración registración del comité.

<u>Si el trámite está correcto</u>, se envía el Número de registración del Comité y el trámite se da por finalizado.

b) Presionar el botón GUARDAR. En este caso el formulario es guardado y permitirá seguir realizando la carga con posterioridad, por lo que el trámite quedará en estado de "Borrador".

| Santa Fe                                                               |                                                   |                                                         | 000                                                          |
|------------------------------------------------------------------------|---------------------------------------------------|---------------------------------------------------------|--------------------------------------------------------------|
| REGLAMENTO INTERNO                                                     |                                                   |                                                         |                                                              |
| SELECCIONAR DOCUMENTO (PDP)<br>(Examinar) No se seleccionó un archivo. | Adjuntar                                          |                                                         |                                                              |
| Nombre                                                                 | Tipo                                              | Fecha Subida                                            | Ver Eliminar                                                 |
| No se encontraron resultados                                           |                                                   |                                                         |                                                              |
| PRECUENCIA DE LAS REUNIONES DEL COMITE:                                |                                                   |                                                         |                                                              |
| REPRESENTANTES DE LA EMPRESA EN EL COMITÉ                              |                                                   |                                                         |                                                              |
| NOMBRE Y APELLIDO:                                                     | DNI: FE                                           | CHA DE NACIMIENTO:                                      |                                                              |
|                                                                        |                                                   |                                                         |                                                              |
| FECHA DE INGRESO A LA EMPRESA: PUESTO:                                 | FE                                                | CHA DE DESIGNACIÓN:                                     | DURACIÓN DEL MANDATO (AÑO/S):                                |
| RAZÓN SOCIAL A LA QUE PERTENECE:                                       |                                                   |                                                         |                                                              |
|                                                                        | Agregar Representante                             |                                                         |                                                              |
| ¢<br>Nombre y Apellido DNI                                             | Fecha de Ingreso a<br>Nacimiento Empres           | e Fecha de<br>a Puesto Designació                       | n Duración del a la que<br>6n Mandato pertenece Acciones     |
| No se encontraron resultados                                           |                                                   |                                                         |                                                              |
|                                                                        |                                                   |                                                         | Primero Anterior Siguiente Oltimo                            |
| DELEGADOS DE PREVENCIÓN DEL COMITÉ                                     |                                                   |                                                         |                                                              |
| NOMBRE Y APELLIDO:                                                     | DNI: FE                                           | CHA DE NACIMIENTO:                                      |                                                              |
|                                                                        |                                                   |                                                         |                                                              |
| FECHA DE INGRESO A LA EMPRESA: PUESTO:                                 | FE                                                | CHA DE DESIGNACIÓN:                                     | DURACIÓN DEL MANDATO (ARO/S):                                |
| SINDICATD:                                                             | RAZÓN SOCIAL A LA QUE PERTEN                      | ECE:                                                    |                                                              |
| NO ADHERIDO A SINDICATO                                                |                                                   | Ag                                                      | regar Delegado                                               |
| Nombre y \$<br>Apellido DNI Nacimiento                                 | Fecha de<br>Ingreso a La<br>Empresa Puesto        | Fecha de Duración d<br>Designación Mandato              | let Razón Sociat<br>a la que<br>Sindicato pertanece Acciones |
| no se encontraron resultators                                          |                                                   |                                                         | Primara Antoniari Simulanta Oltima                           |
|                                                                        |                                                   |                                                         | Printero Anterior Sigurente Ottimo                           |
| Recordatorio: R                                                        | ecuerde que debe presionar el l<br>disposición de | botón "Presentar" para que el trámite<br>el Ministerio. | sea puesto a                                                 |
| Guardar Guarda                                                         | r y presentar                                     | nir Formulario Salir                                    |                                                              |

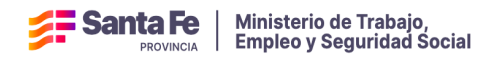

<u>Recuperación de Formulario</u>: Para recuperar el mismo, se deberá ingresar a la opción del menú -COMITÉS SST y luego en - Modificación y Consulta de Formularios Realizados y Ahí se selecciona la CUIT y el tipo de formulario (Comité o Formulario de Delegado) en este caso seleccionar la opción de Comité.

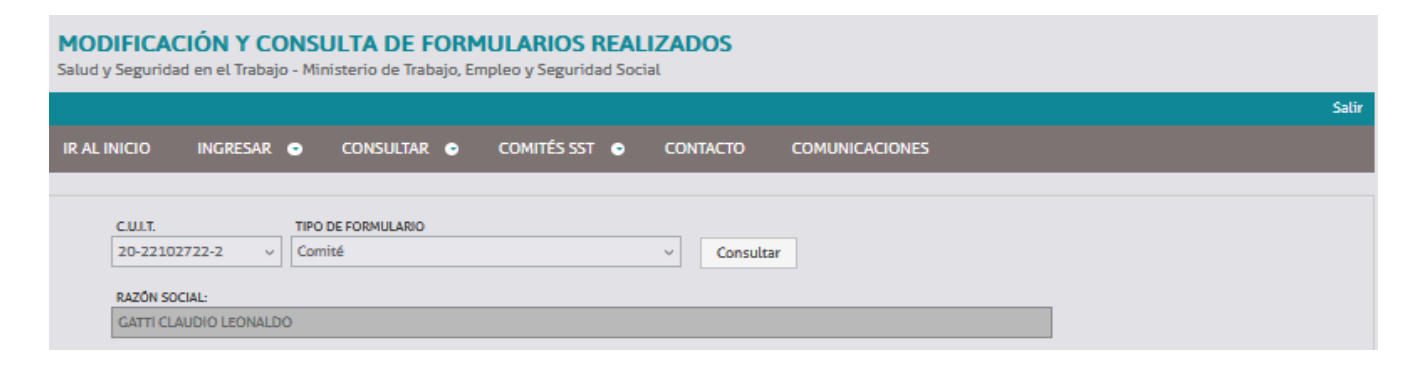

Seleccionar el formulario de la CUIT que se quiere trabajar haciendo click en el ícono con la lupa de la columna "ver formulario"

| ICIO INGRESA                                                                           | R 💿 CONSULTAR                                                                                                    | <ul> <li>COMITÉS SST</li> </ul>                                                                                                    |                                                                            | COMUNICACIONES                                                                          |                                                                                                  |                   |
|----------------------------------------------------------------------------------------|----------------------------------------------------------------------------------------------------|----------------------------------------------------------------------------------------------------|----------------------------------------------------------------------------|-----------------------------------------------------------------------------------------|--------------------------------------------------------------------------------------------------|-------------------|
| CULT.<br>20-22102722-2<br>RAZÓN SOCIAL:                                                | TIPO DE FORMULARIO                                                                                                    |                                                                                                    | ~ Consult                                                                  | ar                                                                                      |                                                                                                  |                   |
| Carrie Control Contra                                                                  |                                                                                                    |                                                                                                    |                                                                            |                                                                                         |                                                                                                  |                   |
|                                                                                        |                                                                                                    |                                                                                                    |                                                                            |                                                                                         |                                                                                                  | Buscar:           |
|                                                                                        |                                                                                                    |                                                                                                    |                                                                            |                                                                                         |                                                                                                  |                   |
| Nº de Registro                                                                         | Domicitio Real<br>donde se 💠<br>Constituye Comité                                                                                                    | Tipo de Formulari <b>þ</b>                                                                                                    | Fecha Constitución                                                         | Fecha de Última<br>Modificación                                                         | Estado                                                                                           | Ver<br>Formulario |
| Nº de Registro<br>RE-003923                                                            | Domicitio Real<br>donde se \$<br>Constituye Comité<br>Rivadavia 3049 -<br>Santa Fe                                                                                                    | Tipo de Formularió<br>Formulario de<br>Constitución de<br>Comité                                                                                                    | Fecha Constitución<br>24-10-2024                                           | Fecha de Úttima<br>Modificación<br>30-12-2024                                           | Estado<br>Pendiente de<br>Presentar                                                              | Ver<br>Formulario |
| N <sup>o</sup> de Registro<br>RE-003923<br>Sin Número Asignado                         | Domicitio Reat<br>donde se<br>Constituye Comité<br>Rivadavia 3049 -<br>Santa Fe<br>mitre 1324 -<br>Alejandra                                                                              | Tipo de Formularió<br>Formulario de<br>Constitución de<br>Comité<br>Formulario de<br>Constitución de<br>Constitución de                                                                     | Fecha Constitución<br>24-10-2024<br>09-12-2024                             | Fecha de Úttima<br>Modificación<br>30-12-2024<br>09-12-2024                             | Estado<br>Pendiente de<br>Presentar<br>Pendiente de<br>Présentar                                 | Ver<br>Formulario |
| N° de Registro<br>RE-003923<br>Sin Número Asignado<br>Sin Número Asignado              | Domicitio Real<br>donde se<br>Constituye Comité<br>Rivadavia 3049-<br>Santa Fe<br>mire 1324-<br>Alejandra<br>sea Juan 3500 -<br>Reconquista                                               | Tipo de Formularió<br>Formulario de<br>Comité<br>Pormulario de<br>Constitución de<br>Comité<br>Pormulario de<br>Comité                                                                      | Fecha Constitución<br>24-10-2024<br>09-12-2024<br>16-12-2024               | Fecha de Ottima<br>Modificación<br>30-12-2024<br>09-12-2024<br>16-12-2024               | Estado<br>Pendiente de<br>Presentar<br>Pendiente de<br>Presentar<br>Pendiente de<br>Presentar    | Ver<br>Formulario |
| N <sup>er</sup> de Registro<br>RE-003923<br>Sin Número Asignado<br>Sin Número Asignado | Domicitio Real<br>donde se &<br>Constituye Comité<br>Rivadavia 3069-<br>Santa Fe<br>mitre 1324 -<br>Alejandra<br>San juan 3500 -<br>Reconquista<br>Santiago del estero<br>2842 - Santa Fe | Tipo de Formularió<br>Formulario de<br>Constitución de<br>Constitución de<br>Constitución de<br>Constitución de<br>Constitución de<br>Constitución de<br>Constitución de<br>Constitución de | Fecha Constitución<br>24-10-2024<br>09-12-2024<br>16-12-2024<br>18-12-2024 | Fecha de Úttima<br>Modificación<br>30-12-2024<br>09-12-2024<br>16-12-2024<br>18-12-2024 | Estado<br>Pendiente de<br>Presentar<br>Pendiente de<br>Presentar<br>Pendiente de<br>Pendiente de | Ver<br>Formulario |

Para modificar datos o seguir cargando en la Columna Modificar/Eliminar hacer click en el Z ícono

Si se quiere eliminar el formulario hacer click en el ícono de la misma columna y en ese caso desaparece el formulario que se está modificando definitivamente.

| <b>Santa Fe</b><br>PROVINCIA | Ministerio de Trabajo,<br>Empleo y Seguridad Social |
|------------------------------|-----------------------------------------------------|
|                              |                                                     |

| MOD<br>Salud y | MODIFICACIÓN Y CONSULTA DE FORMULARIOS REALIZADOS<br>Salud y Seguridad en el Trabajo - Ministerio de Trabajo, Empleo y Seguridad Social |                     |                          |                   |                            |                                     |                        |       |  |  |  |  |
|----------------|----------------------------------------------------------------------------------------------------|---------------------|--------------------------|-------------------|----------------------------|-------------------------------------|------------------------|-------|--|--|--|--|
|                |                                                                                                    |                     |                          |                   |                            |                                     |                        | Salir |  |  |  |  |
| IR AL I        | NICIO INGRESAR 💿                                                                                                    | Consultar 🗢         | COMITÉS SST 💿            | CONTACTO C        | OMUNICACIONES              |                                     |                        |       |  |  |  |  |
|                |                                                                                                    |                     |                          |                   |                            |                                     |                        |       |  |  |  |  |
|                | C.U.I.T.: 20-22102722-2                                                                                                    |                     |                          |                   |                            |                                     |                        |       |  |  |  |  |
|                | RAZÓN SOCIAL: GATTI CLAUDIO                                                                                                    | LEONALDO            |                          |                   |                            |                                     |                        |       |  |  |  |  |
| Formul         | arios                                                                                                    |                     |                          |                   |                            |                                     |                        |       |  |  |  |  |
| ſ              |                                                                                                    |                     |                          |                   |                            |                                     |                        |       |  |  |  |  |
|                |                                                                                                    |                     |                          |                   |                            |                                     | Buscar:                |       |  |  |  |  |
|                |                                                                                                    |                     |                          |                   |                            |                                     |                        |       |  |  |  |  |
|                | Domicilio Real donde se<br>Constituye Comité                                                                                            | Estado del Trámitê  | Fecha de<br>Constitución | Fecha Modificació | in Modificar /<br>Eliminar | Visualizar<br>Reglamento<br>Interno | Imprimir<br>Formulario |       |  |  |  |  |
|                | Rivadavia 3049 - Santa Fe                                                                                                    | Aprobado/Registrado | 24-10-2024               | 19-12-2024        |                            |                                     | 4                      |       |  |  |  |  |
|                | Rivadavia 3049 - Santa Fe                                                                                                    | Borrador            | 24-10-2024               | 30-12-2024        | / 2                        |                                     | \$                     |       |  |  |  |  |
|                |                                                                                                    |                     |                          |                   | Primero                    | or 1 Siguie                         | nte Último             |       |  |  |  |  |

Una vez finalizado presionar el botón GUARDAR Y PRESENTAR

### 2. Designación de Delegados de Prevención.

Ingresar a Formulario de Designación de Delegados

Completar el CUIT y presionar BUSCAR para validar y recuperar la Razón Social.

Deberán completarse todos los campos que revisten carácter obligatorio, indicados en rojo.

El comportamiento y carga es con la misma metodología que el Formulario de Constitución de Comité

| FORMULARIO DE CONSTITUCIÓN DE COMITÉ DE SALUD Y SEGURIDAD<br>Salud y Seguridad en el Trabajo - Ministerio de Trabajo, Empleo y Seguridad Social |                                                                                    |                                  |       |  |  |
|----------------------------------------------------------------------------------------------------|------------------------------------------------------------------------------------|----------------------------------|-------|--|--|
|                                                                                                    |                                                                                    |                                  | Salir |  |  |
| IR AL INICIO INGRESAR 🗢 CONSULTAR 🗢                                                                                                    | COMITÉS SST 🗢                                                                      | CONTACTO COMUNICACIONES          |       |  |  |
| PERMANENTE                                                                                                    | Formulario de<br>Constitución de<br>comités                                        | LS CIVILES, CONSTRUCCIÓN, OTRAS) |       |  |  |
| Los datos aquí consignados revisten carácter de declaracio                                                                                      | rormulario de<br>Designación de<br>delegados                                       |                                  |       |  |  |
| CULT.  RAZÓN SOCIAL:                                                                                                    | Modificación y<br>Consulta de<br>Formularios<br>Realizados<br>Carga de Actas y PAP |                                  |       |  |  |

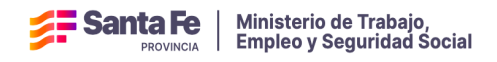

#### 3. Modificación y consulta de formularios realizados.

Para agregado de información, reempadronamiento, cambio o actualización de datos.

# Ingresar a la opción del menú -COMITÉS SST y luego en - Modificación y Consulta de Formularios Realizados

Seleccionar el CUIT y el tipo de formulario (Comité o Formulario de Delegado)

| FORMULARIO DE CONSTITUCIÓN DE COMITÉ DE SALUD Y SEGURIDAD<br>Salud y Seguridad en el Trabajo - Ministerio de Trabajo, Empleo y Seguridad Social |                                                            |                                 |  |  |  |
|----------------------------------------------------------------------------------------------------|------------------------------------------------------------|---------------------------------|--|--|--|
|                                                                                                    | _                                                          | Sal                             |  |  |  |
| IR AL INICIO INGRESAR 🗢 CONSULTAR 🗢                                                                                                    | COMITÉS SST 🗢                                              | CONTACTO COMUNICACIONES         |  |  |  |
| PERMANENTE                                                                                                    | Formulario de<br>Constitución de<br>comités                | s civiles, construcción, otras) |  |  |  |
| Los datos aquí consignados revisten carácter de declaracio<br>DATOS DE LA EMPRESA                                                               | Formulario de<br>Designación de<br>delegados               |                                 |  |  |  |
| CULT. V Busca                                                                                                    | Modificación y<br>Consulta de<br>Formularios<br>Realizados |                                 |  |  |  |
| RAZÓN SOCIAL:                                                                                                    | Carga de Actas y PAP                                       | P                               |  |  |  |

Seleccionar el formulario a trabajar haciendo click en el ícono con la lupa en la columna "ver Formulario"

| MODIFICACIÓN Y CONSULTA DE FORMULARIOS REALIZADOS<br>Salud y Seguridad en el Trabajo - Ministerio de Trabajo, Empleo y Seguridad Social |                                                                  |                                |                                            |                              |                                 |                           |                   |       |
|----------------------------------------------------------------------------------------------------|------------------------------------------------------------------|--------------------------------|--------------------------------------------|------------------------------|---------------------------------|---------------------------|-------------------|-------|
|                                                                                                    |                                                                  |                                |                                            |                              |                                 |                           |                   | Salir |
| IR AL I                                                                                                    | NICIO INGRESAR                                                   | <ul> <li>CONSULTAR</li> </ul>  | <ul> <li>COMITÉS SST</li> </ul>            | <ul> <li>CONTACTO</li> </ul> | COMUNICACIONES                  |                           |                   |       |
|                                                                                                    | CULIT.<br>20-22102722-2<br>RAZÓN SOCIAL:<br>GATTI CLAUDIO LEONAL | TIPO DE FORMULARIO             |                                            | ~ Consult                    | tar                             |                           |                   |       |
|                                                                                                    |                                                                  |                                |                                            |                              |                                 |                           | Buscar:           |       |
|                                                                                                    | Nº de Registro                                                   | donde se<br>Constituye Comité  | Tipo de Formulariô                         | Fecha Constitución           | Fecha de Última<br>Modificación | Estado                    | Ver<br>Formulario |       |
|                                                                                                    | RE-003923                                                        | Rivadavia 3049 -<br>Santa Fe   | Formulario de<br>Constitución de<br>Comité | 24-10-2024                   | 30-12-2024                      | Pendiente de<br>Presentar |                   |       |
|                                                                                                    | Sin Número Asignado                                              | mitre 1324 -<br>Alejandra      | Formulario de<br>Constitución de<br>Comité | 09-12-2024                   | 09-12-2024                      | Pendiente de<br>Presentar |                   |       |
|                                                                                                    | Sin Número Asignado                                              | san juan 3500 -<br>Reconquista | Formulario de<br>Constitución de<br>Comité | 16-12-2024                   | 16-12-2024                      | Pendiente de<br>Presentar |                   |       |

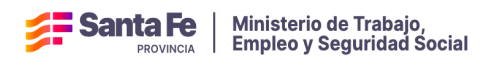

Se pone a disposición la posibilidad de modificarlo o eliminar el formulario con los íconos ubicados en la columna Modificar/Eliminar.

| MOD<br>Salud y | MODIFICACIÓN Y CONSULTA DE FORMULARIOS REALIZADOS<br>Salud y Seguridad en el Trabajo - Ministerio de Trabajo, Empleo y Seguridad Social |                      |               |                  |                 |                          |                        |       |
|----------------|----------------------------------------------------------------------------------------------------|----------------------|---------------|------------------|-----------------|--------------------------|------------------------|-------|
|                |                                                                                                    |                      |               |                  |                 |                          |                        | Satir |
| IR AL I        | NICIO INGRESAR 💿                                                                                                    | CONSULTAR 💿          | COMITÉS SST 💿 | CONTACTO         | COMUNICACIONES  |                          |                        |       |
|                |                                                                                                    |                      |               |                  |                 |                          |                        |       |
|                | CUI.T.: 20-22102722-2                                                                                                    |                      |               |                  |                 |                          |                        |       |
|                | RAZÓN SOCIAL: GATTI CLAUDIO                                                                                                    | LEONALDO             |               |                  |                 |                          |                        |       |
| Formula        | arios                                                                                                    |                      |               |                  |                 |                          |                        |       |
| Г              |                                                                                                    |                      |               |                  |                 |                          |                        |       |
|                |                                                                                                    |                      |               |                  |                 |                          | Buscar:                |       |
|                |                                                                                                    |                      |               |                  |                 |                          |                        |       |
|                | Domicilio Real donde se                                                                                                    | Estado del Trámitê   | Fecha de      | Fecha Modificaci | ión Modificar / | Visualizar<br>Reglamento | Imprimir<br>Formulario |       |
|                | Pivadavia 3049 - Santa Fe                                                                                                    | Aprohado/Perristrado | 24-10-2024    | 19-12-2024       |                 | Interno                  | 4                      |       |
|                | Rivadavia 3049 - Santa Fe                                                                                                    | Borrador             | 24-10-2024    | 30-12-2024       |                 | 10                       |                        |       |
|                |                                                                                                    |                      |               |                  | Primero Anter   | rior 1 Siguie            | nte Último             |       |
|                |                                                                                                    |                      |               |                  |                 |                          |                        |       |

### 4. Cargas de Actas y PAP

Para la carga de documentos se deberá ingresar a COMITÉS SST- Cargas de Actas y PAP

| NICIO INGRESAR                                                                                   | CONSULTAR O                                                                                                    | COMITÉS SST 💿 CO                                                                                                    | NTACTO COMUNICAC                                     | CIONES                                                               |                                 |
|--------------------------------------------------------------------------------------------------|----------------------------------------------------------------------------------------------------|----------------------------------------------------------------------------------------------------|------------------------------------------------------|----------------------------------------------------------------------|---------------------------------|
| CUJ.T.<br>20-22102722-2 v                                                                        | TIPO DE FORMULARIO<br>Comité                                                                                                    | Formulario de<br>Constitución de<br>comités<br>Formulario de<br>Designación de<br>delegados                                                                              | Consultar                                            |                                                                      |                                 |
| GATTI CLAUDIO LEONALDO                                                                           |                                                                                                    | Modificación y<br>Consulta de<br>Formularios<br>Realizados                                                                                                    |                                                      |                                                                      |                                 |
|                                                                                                  | <                                                                                                    | Carga de Actas y PAP                                                                                                    |                                                      |                                                                      | Buscar:                         |
|                                                                                                  | Domicilio Real donde                                                                                                    | Tipo de Formulario 🖨                                                                                                    | Fecha Constitución                                   | Fecha de Última                                                      | Adjuntar                        |
| Nº de Registro                                                                                   | se Constituye Comité                                                                                                    |                                                                                                    |                                                      | Modificación                                                         | Documentos                      |
| Nº de Registro<br>RE-003923                                                                      | se Constituye Comité<br>Rivadavia 3049 - Santa Fe                                                                                                    | Formulario de<br>Constitución de Comité                                                                                                    | 24-10-2024                                           | Modificación<br>30-12-2024                                           | Documentos                      |
| Nº de Registro<br>RE-003923<br>Sin Número Asignado                                               | se Constituye Comité<br>Rivadavia 3049 - Santa Fe<br>mitre 1324 - Alejandra                                                                             | Formulario de<br>Constitución de Comité<br>Formulario de<br>Constitución de Comité                                                                                       | 24-10-2024<br>09-12-2024                             | Modificación<br>30-12-2024<br>09-12-2024                             | Documentos<br>pdf               |
| Nº de Registro<br>RE-003923<br>Sin Número Asignado<br>Sin Número Asignado                        | se Constituye Comité<br>Rivadavia 3049 - Santa Fe<br>mitre 1324 - Alejandra<br>san juan 3500 -<br>Reconquista                                           | Formulario de<br>Constitución de Comité<br>Formulario de<br>Constitución de Comité<br>Formulario de<br>Constitución de Comité                                            | 24-10-2024<br>09-12-2024<br>16-12-2024               | Modificación<br>30-12-2024<br>09-12-2024<br>16-12-2024               | Documentos<br>per<br>per        |
| Nº de Registro<br>RE-003923<br>Sin Número Asignado<br>Sin Número Asignado<br>Sin Número Asignado | se Constituye Comité<br>Rivadavia 3049 - Santa Fe<br>mitre 1324 - Alejandra<br>san juan 3500 -<br>Reconquista<br>Santiago del estero 2842<br>- Santa Fe | Formulario de<br>Constitución de Comité<br>Formulario de<br>Constitución de Comité<br>Formulario de<br>Constitución de Comité<br>Formulario de<br>Constitución de Comité | 24-10-2024<br>09-12-2024<br>16-12-2024<br>18-12-2024 | Modificación<br>30-12-2024<br>09-12-2024<br>16-12-2024<br>18-12-2024 | Documentos<br>pat<br>pat<br>pat |

Para adjuntar los archivos se deberá hacer clic en el botón Adjuntar Documentos.

Seleccionar el tipo de archivos a adjuntar si es -Actas o Plan Anual de Prevención. Luego con el botón Examinar buscar el archivo que se desea subir. Finalmente presionar Adjuntar y el archivo quedará incorporado al Formulario de Comité.

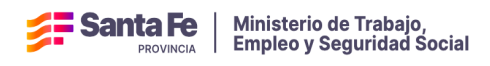

<u>Aclaración</u>: Toda la documentación que se adjunte deberá estar escaneada del archivo original con las firmas de todos sus integrantes y aclaración de nombre y apellidó y DNI sin excepción.

| CARGA DE ACTAS Y PAP<br>Salud y Seguridad en el Trabajo - Ministerio de Trabajo, Empleo y Seguridad Social |                                     |                   |                           |                    |       |  |  |
|----------------------------------------------------------------------------------------------------|-------------------------------------|-------------------|---------------------------|--------------------|-------|--|--|
|                                                                                                    |                                     |                   |                           |                    | Salir |  |  |
| IR AL INICIO INGRESAR 🗢 CONS                                                                               | SULTAR 💿 COMITÉS SST (              |                   | COMUNICACIONES            |                    |       |  |  |
|                                                                                                    |                                     |                   |                           |                    |       |  |  |
| Carga de PAP y Actas de Reuniones de Co                                                                    | omité                               |                   |                           |                    |       |  |  |
|                                                                                                    |                                     |                   |                           |                    |       |  |  |
| Adjuntar nuzvo                                                                                             |                                     |                   |                           |                    |       |  |  |
| TIPO:                                                                                                    | PERIODO:                            | SELECCIONAR DOCUM | IENTO (PDF)               |                    |       |  |  |
| , , , , , , , , , , , , , , , , , , ,                                                                      | <u> </u>                            | Examinar No:      | se selecciono un archivo. | Adjuntar           |       |  |  |
| Actas                                                                                                    | al archive aciainal can la firma de | lasintemates      |                           |                    |       |  |  |
| Plan Anual de Prevención                                                                                   | et archivo original con la firma de | e los integrantes |                           |                    |       |  |  |
| Documentos adjuntos                                                                                        |                                     |                   |                           |                    |       |  |  |
|                                                                                                    |                                     |                   |                           |                    |       |  |  |
| Nombre                                                                                                    | Ŷ                                   | Tipo 🌻            | Fecha Subida 🛛 🏺          | Ver                |       |  |  |
| Plan Anual de Prevención 2025                                                                              |                                     | P.A.P.            | 10-12-2024                |                    |       |  |  |
| DEX 00004 - 001 - 45001 (1).pdf                                                                            |                                     | Acta              | 10-12-2024                | à                  |       |  |  |
|                                                                                                    |                                     |                   | Primero Anterior          | 1 Siguiente Último |       |  |  |
| Volver Salir                                                                                               |                                     |                   |                           |                    |       |  |  |

#### **COMUNICACIONES**

En el menú principal se encuentra la opción COMUNICACIONES, allí encontrará distintos tipos de mensajes enviados por el Ministerio, dependiendo de los trámites que se inicien.

| INICIO INGRESAR 🕤 CONS       | GULTAR 💿 COMITÉS SST 💿 |                                                                            |             |
|------------------------------|------------------------|----------------------------------------------------------------------------|-------------|
|                              |                        |                                                                            |             |
| CUI.T.                       |                        |                                                                            |             |
|                              |                        |                                                                            |             |
| RAZÓN SOCIAL                 |                        |                                                                            |             |
| GATTI CLAUDIO LEUNALDO       |                        |                                                                            |             |
|                              |                        |                                                                            |             |
| Тета                         | Fecha                  | Asunto                                                                     | Ver detalle |
| Comités SST                  | 26-12-2024             | Trámite Formulario de Constitución de Comité<br>de Salud y Seguridad       |             |
| Comités SST                  | 23-12-2024             | Trámite Formulario de Constitución de Comité<br>de Salud y Seguridad       | <u>e</u>    |
| Comités SST                  | 20-12-2024             | Trámite Formulario de Constitución de Comité<br>de Salud y Seguridad       |             |
| Comités SST                  | 19-12-2024             | Trámite Formulario de Constitución de Comité<br>de Salud y Seguridad       |             |
| Comités SST                  | 19-12-2024             | Trámite Formulario de Constitución de Comité<br>de Salud y Seguridad       |             |
| Recaudos y Control - Sellado | 18-02-2022             | Trámite Habilitación Libro Manual de Sueldos y<br>Jornales – Empresa Nueva |             |
| Recaudos y Control - Sellado | 18-02-2022             | Trámite Habilitación Libro Manual de Sueldos y                             |             |

**Santa Fe** Ministerio de Trabajo,

En el mismo menú principal encontrará la cantidad de mensajes sin leer demarcados con un número encerrado entre paréntesis, y en el listado de comunicaciones pueden verse los mismos identificados con un sobre cerrado o abierto, dependiendo si fueron ya visualizados o aún no.

Haciendo clic en el icono del sobre, puede acceder al mensaje enviado:

| COMUNICACIONES                           | de Trabajo, Empleo y Seguridad So | cial                                                                 |             |   |
|------------------------------------------|-----------------------------------|----------------------------------------------------------------------|-------------|---|
|                                          |                                   |                                                                      | _           | 2 |
| IR AL INICIO INGRESAR 💿 CONS             | ULT/ El trámite 4 está en estad   | o observado. Ingrese Aquí                                            |             |   |
| CULT.<br>20-22102722-2 v<br>RAZÓN SOCIAL | )                                 | Ok                                                                   |             |   |
| GATTI CLAUDIO LEONALDO                   | Fecha                             | Asunto                                                               | Ver detalle |   |
| Comités SST                              | 26-12-2024                        | Trámite Formulario de Constitución de Comité<br>de Salud y Seguridad | (B)         |   |
| Comités SST                              | 23-12-2024                        | Trámite Formulario de Constitución de Comité<br>de Salud y Seguridad | ÷           |   |
| Comités SST                              | 20-12-2024                        | Trámite Formulario de Constitución de Comité                         | 慶           |   |

A modo de ejemplo, al hacer clic en el sobre de la comunicación nos avisa en qué estado se encuentra el trámite, y cliqueando en el enlace *Ingrese Aquí*, encontramos más información respecto al mismo.

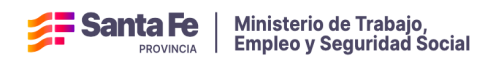

Si el trámite finalizó con éxito, dirá que fue aprobado y numerado, y en el caso que fuera observado, nos mostrará un texto con mayores precisiones y detalles para subsanar.

| CON<br>Salud y | CONSULTAR TRÁMITES<br>Salud y Seguridad en el Trabajo - Ministerio de Trabajo, Empleo y Seguridad Social |                                                              |              |                     |                           |       |  |  |  |
|----------------|----------------------------------------------------------------------------------------------------|--------------------------------------------------------------|--------------|---------------------|---------------------------|-------|--|--|--|
|                |                                                                                                    |                                                              |              |                     |                           | Salir |  |  |  |
| IR AL I        | NICIO INGF                                                                                               | RESAR 💿 CONSULTAR 💿 COMITÉS SST                              | r 💿 contacto | COMUNICACIONES      |                           |       |  |  |  |
|                |                                                                                                    |                                                              |              |                     |                           |       |  |  |  |
|                | C.U.I.T.                                                                                                 |                                                              |              |                     |                           |       |  |  |  |
|                | 20-22102722-2                                                                                            | <ul> <li>Consultar</li> </ul>                                |              |                     |                           |       |  |  |  |
|                | RAZÓN SOCIAL                                                                                             |                                                              |              |                     |                           |       |  |  |  |
|                | GATTI CLAUDIO LI                                                                                         | EONALDO                                                      |              |                     |                           |       |  |  |  |
|                |                                                                                                    |                                                              |              |                     |                           |       |  |  |  |
|                |                                                                                                    |                                                              |              |                     |                           |       |  |  |  |
|                | Nº de trámite                                                                                            | Tipo de trámite                                              | Fecha        | Estado              | Nota                      |       |  |  |  |
|                | 2                                                                                                    | Formulario de Constitución de Comité de Salud y<br>Seguridad | 19-12-2024   | Aprobado/Registrado |                           |       |  |  |  |
|                |                                                                                                    |                                                              |              | Primero             | Anterior Siguiente Último | )     |  |  |  |